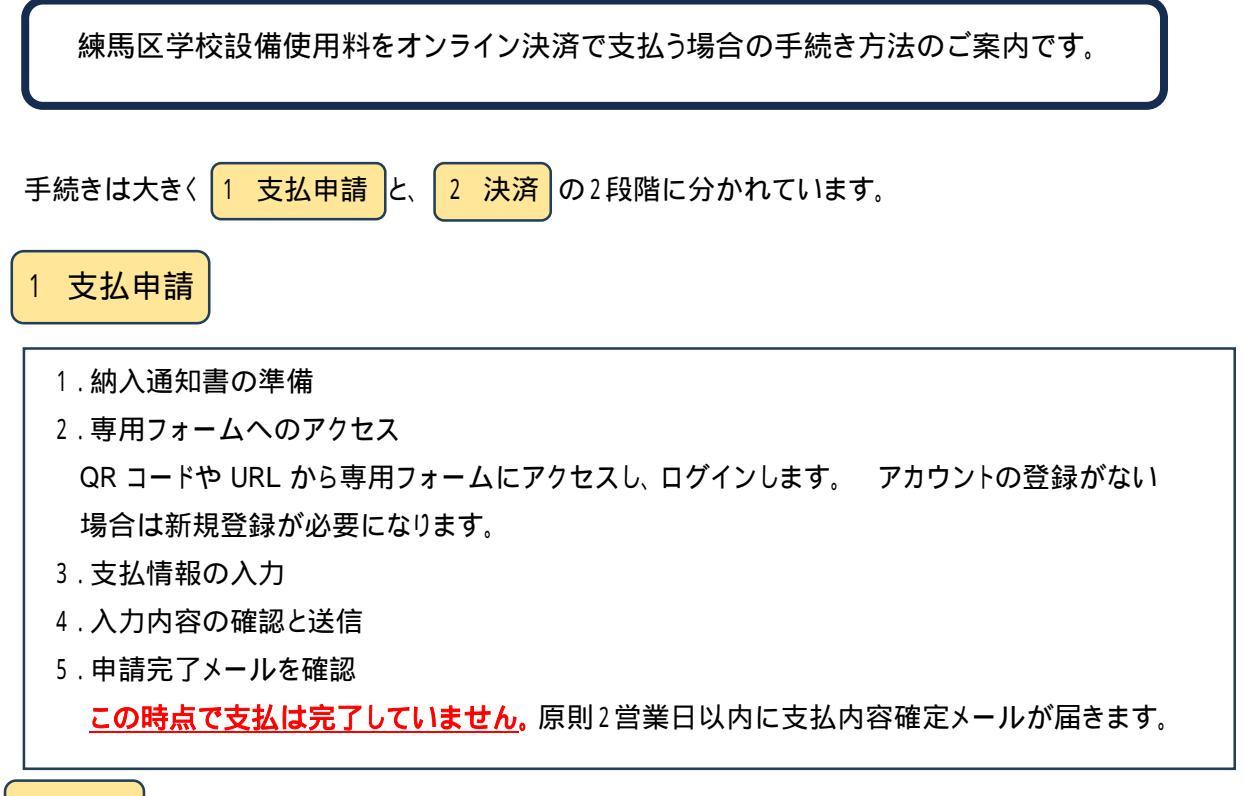

2 決済

 支払内容確定メールの確認 メールに記載の URL にアクセスし手続きを進めます。
 申請内容の確認と支払 支払い方法はクレジットカード・PayPay のいずれかです。
 決済完了 決済が完了すると、完了画面が表示され、完了メールが届きます。 施設利用時には専用ページの支払完了画面を承認書とあわせて施設管理者に提示します。

# 詳細のお手続き方法については次のページからご案内します。

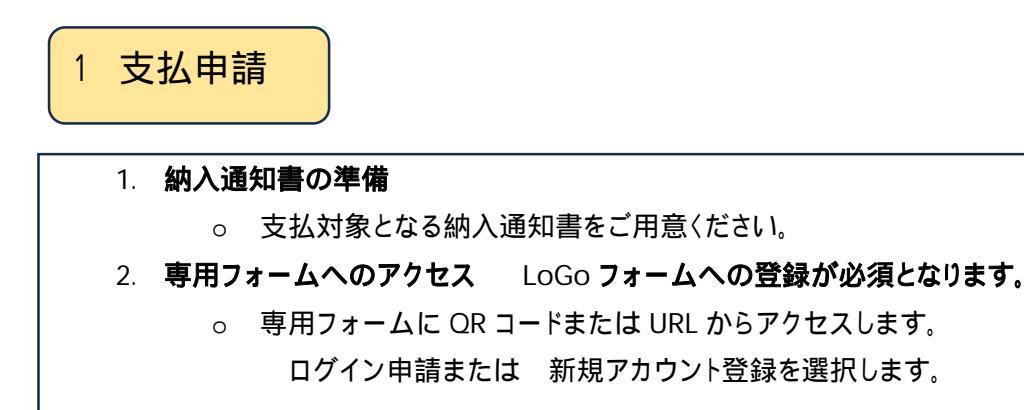

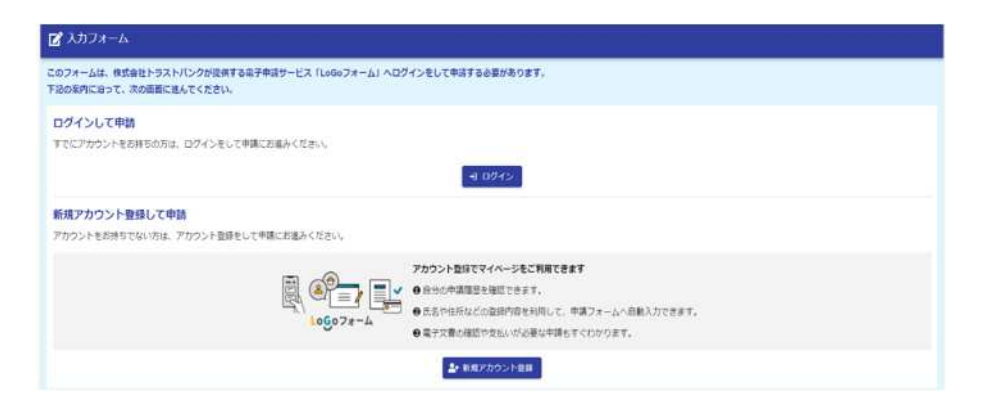

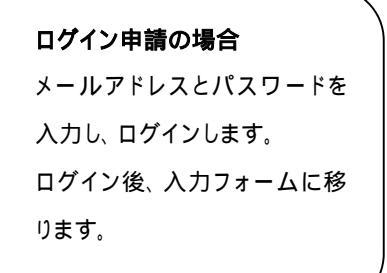

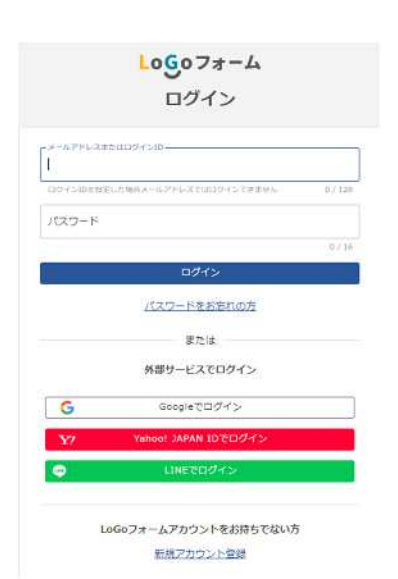

### 新規アカウント登録の場合

メールアドレスを入力するか外部アカウントと連携して登録 します。メールアドレスを入力した場合は、「[LoGo フォー ム]アカウント登録のご案内」というメールが届きますので、 メールの案内に従って登録手続をします。その他の登録 も、画面上の案内に従って手続きを進めてください。

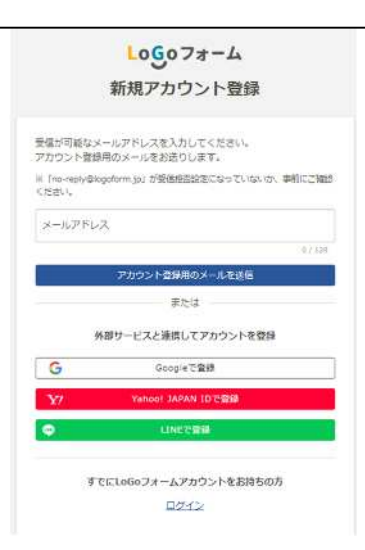

| 3. 支払情報の入力                                         |
|----------------------------------------------------|
| ○ 画面の指示に従い、以下の情報を入力します。                            |
| <ul> <li>練馬区 LoGo フォーム利用規約への同意(チェック)</li> </ul>    |
| <ul> <li>支払者(納入者)情報(氏名・電話番号・住所・メールアドレス)</li> </ul> |
| <ul> <li>支払件数(最大3件) 納入通知書1枚(3連)=1件</li> </ul>      |
| <ul> <li>申請情報(団体名·管理番号 半角6桁·支払額)</li> </ul>        |
|                                                    |

| 支払者(納入者)                                                                                                    |                                                                                |
|----------------------------------------------------------------------------------------------------|--------------------------------------------------------------------------------|
| 氏名                                                                                                    |                                                                                |
| 氏シス                                                                                                    | 名 <u>8</u> 歳<br>大前                                                             |
| 2 / 64                                                                                                    | 2/64                                                                           |
| Distant.                                                                                                    |                                                                                |
| 住所 彩色云 影響 影響                                                                                                    |                                                                                |
| 176-8501 東京都                                                                                                    | × ▼ 練馬区                                                                        |
| 8/8                                                                                                    | 3/64                                                                           |
| <sup>番地</sup> 2週<br>響玉北6丁目12-1                                                                                                    |                                                                                |
| 10/64                                                                                                    | LOGO フォームに登録されてい                                                               |
| and an and an                                                                                                    | る情報が記載されています。                                                                  |
|                                                                                                    | 氏名,住所,雷钰悉号け必要に                                                                 |
| 0359841057                                                                                                    |                                                                                |
| 10/15                                                                                                    | (応じて変更することが出来ます。)                                                              |
| メールアドレス                                                                                                    |                                                                                |
| <ul> <li>申請者情報_1 必須</li> <li>納入通知書に記載の回体名を入力してください。(画像操枠部分) 必当</li> <li>KATHO</li> <li>管理冊号を入力してください。(画像赤枠部分) ※半角6桁で入力してください 必当</li> <li>252000</li> <li>支払額を入力してください。(納入通知書に記載の金額※画像青枠部分)(単位:円) 必当</li> <li>1200</li> </ul> | 支払件数に応じて申請者情報の入力<br>枠の数が変わります。<br>管理番号ごとに1件ずつ、正確に入力<br>してください。<br><sup>™</sup> |
| 申請者情報_2 必須<br>納入過知書に記載の回体名を入力してください。(画像緑枠部分) ☆◎<br>チーム開放                                                                                                    |                                                                                |
| 管理番号を入力してください。(画像赤枠部分)※半角6術で入力してください。                                                                                                    | 3750                                                                           |
| 252001                                                                                                    |                                                                                |
|                                                                                                    | 6/6                                                                            |
| XIANKICへハレモンだという「別へ加速は自体に和軟の重要に回復時行時分」「単位:門」 NA<br>2000                                                                                                    | _                                                                              |
| 2000                                                                                                    |                                                                                |
| 合計支払金額を確認してください。         支払合計額7           3200                                                                                                    | が表示されます。                                                                       |

### 4.入力内容の確認と送信

- 入力した金額に間違いがないか確認し、「金額確認画面へ進む」をクリックします。
- 問題がなければ「確認画面へ進む」をクリックします。
- 入力内容を確認し、「送信」をクリックします。
- 。 「送信完了」画面が表示されたら、閉じていただいて構いません。

| <b>ご</b> 入力フォーム                          |                            |                   |             |
|------------------------------------------|----------------------------|-------------------|-------------|
| ⊘ 入力                                     | ⊘ 確定前主額                    | 🕑 Re105           | <b>③</b> 元了 |
| 送信完了                                     |                            |                   | ]           |
| 【注意】まだお支払は完了していません。                      |                            | '送信完了」            | 画面          |
| ご入力ありがとうございました。<br>① 申請完了メールを登録メールアドレスにお | 送りしていますのでご確認ください。          |                   |             |
| ② ③のメールとは別に通常2営業日以内に支<br>今しばらくお待ちください。   | 払額確定メールが送信されます。※即時送信されません。 |                   |             |
|                                          | < 受付番号                     | : \$A00001002 >   |             |
|                                          | 62                         | 力内容を印刷する          |             |
|                                          |                            | 初の憲実に戻る           |             |
|                                          | マイページの <u>中語一覧</u> 0       | から申請内容をご確認いただけます。 |             |

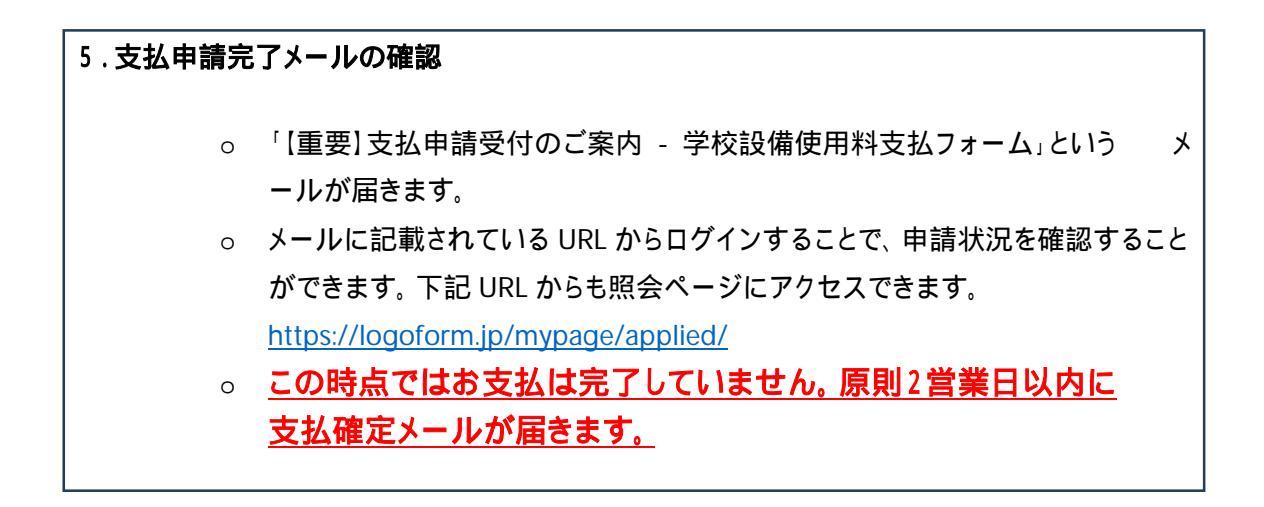

2 決済

### 1.お支払内容確定メールの確認

- ・ 登録したメールアドレスに「【要対応】支払内容確定のご案内 学校設備使用料
   支払フォーム」というメールが届きます。(5の手続き後、即時送信されるものでは
   ありません。原則2営業日以内に送信されます。)
- メール内の URL にアクセスします。下記のような画面が表示されるので「お支払 いする」をクリックします。(ログアウトしている場合はログイン画面が表示されま す。ログイン後に下記の画面が表示されます。)

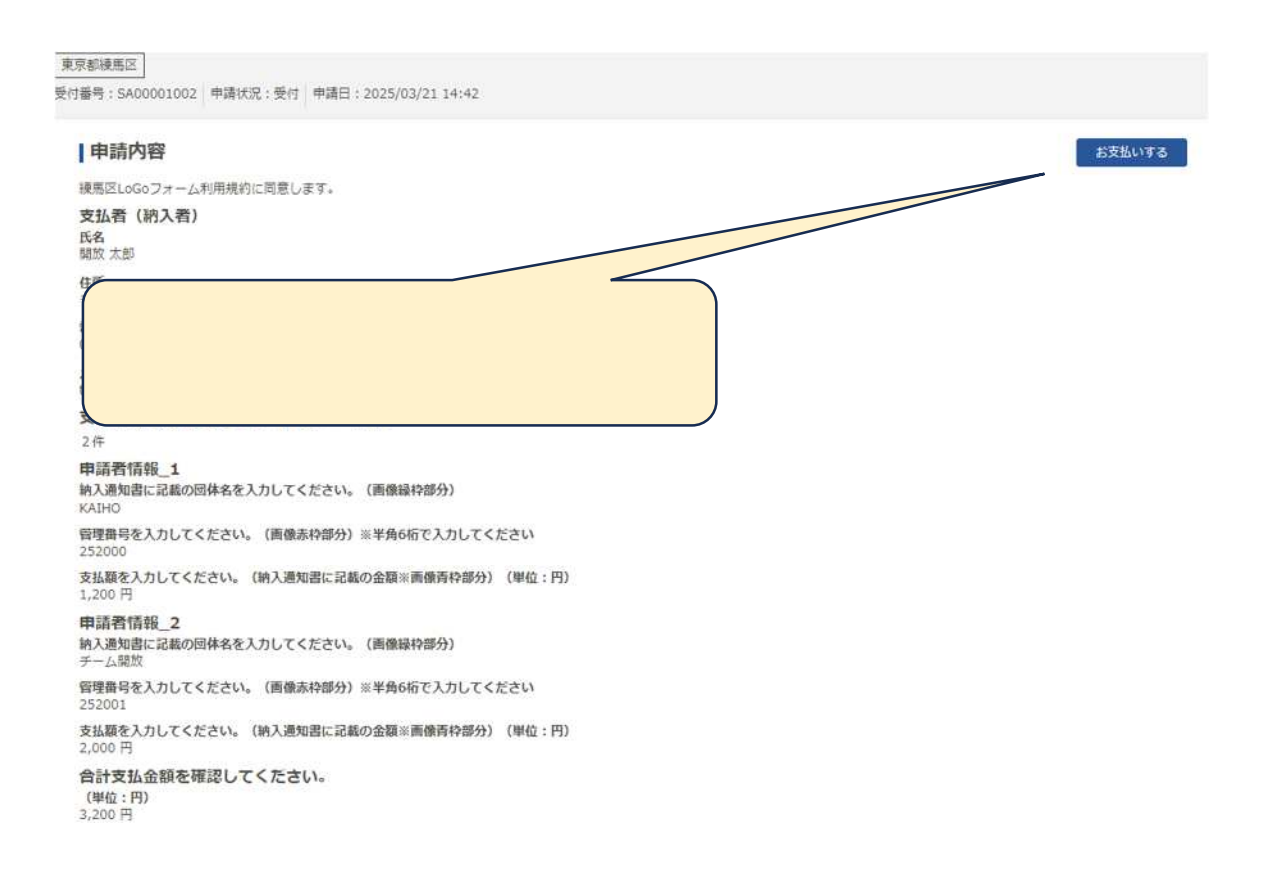

# 2.申請内容の確認と支払

- 申請内容を確認し、問題なければ「お支払いに進む」をクリックします。
- 金額を確認し、支払い方法(クレジットカード、PayPay いずれか)を選択します。
- 入力が終わったら「確認画面へ進む」をクリックし、内容を再確認後「決済する」を クリックします。

| 合計支払金額を確認して | ください。           |                           |
|-------------|-----------------|---------------------------|
| (単位:円)      | 3,200 円         |                           |
| お支払い金額      |                 |                           |
| 学校設備使用料     | 3,200円          |                           |
| 支払い合計金額(税込) | 3,200円          |                           |
|             |                 | 「決済する」を押した直後、決済手段に応じて画面   |
| 決済情報        |                 | が遷移します。                   |
| 決済方法        | クレジットカード        | 画面を閉じずにお待ちください。           |
| カード番号       | 400000******000 |                           |
| カード名義人      | TARO KAIHO      |                           |
| 有効期限        | 2027年2月         |                           |
| 支払い回数       | 一括払い            |                           |
|             |                 | ←最初に戻る ← 1つ初の箇案に戻る → 決済する |
|             |                 |                           |

# 3.決済完了

- 決済完了画面が表示されたら、閉じていただいて構いません。
- 「【重要】支払手続完了のご案内 学校設備使用料支払フォーム」というメール が届きます。
- 。 メールに記載されている URL(<u>https://logoform.jp/mypage/applied/)</u>

にアクセスすると支払情報を確認することが出来ます。

|                       | P型な中部/20 りよう                                             |       | アクセス後の画面        |
|-----------------------|----------------------------------------------------------|-------|-----------------|
| ► 申請·                 |                                                          |       |                 |
| Q 申請宏i                | 受付番号を確認し、詳細をクリックすると                                      | □ 対応  | 5が必要な申請のみ表示     |
| 10 件                  | 下の画像の画面になります。                                            | の新しい  | 噴 👻             |
| 学校設備(                 | 中田和支払ノオート                                                |       |                 |
| 東京都練馬                 |                                                          |       |                 |
| 受付皆号:                 | SA00001002 申請決況:受付 申請日時:2025/03/21 14:42                 |       | 詳細>             |
|                       |                                                          |       |                 |
| 学校設備的                 | <b>2</b> 用料文払フォーム<br>区                                   |       |                 |
| 受付番号:                 | SA00000990 申請伏況:受付 申請日時:2025/03/18 13:25                 |       | 詳細 >            |
| -                     |                                                          |       |                 |
|                       |                                                          |       |                 |
| 請内容                   |                                                          |       |                 |
| iXLoGoフォーム利用          | 1晚的仁同母儿读す。                                               |       |                 |
| 4者(納入者)               |                                                          |       |                 |
| 17                    |                                                          |       |                 |
| 1 66 100 32           |                                                          |       |                 |
| ' <u>官埋番</u>          | <u>号</u> 」と' <u>お支払い完了</u> 」か表示されているこの                   | 画面を   |                 |
|                       |                                                          |       |                 |
| 承認書と                  | あわせて施設管理者に提示して〈ださい。                                      |       |                 |
|                       |                                                          |       |                 |
|                       | B 14X (3)B/ = 11F/                                       |       |                 |
| +                     |                                                          |       |                 |
| 青者情報_1                |                                                          |       |                 |
| 通知書に記載の団体             | 名を入力してください、(歯傷縁枠部分)                                      |       |                 |
| HO                    |                                                          |       |                 |
| 000                   | <b>述い。(貴敬亦校部分)</b> ⇒半貫0桁で入力してくたさい                        |       |                 |
| 「日日」のしてくたさ            | い。(納入遺知書に記載の金額※面像書枠部分)(単位:門)                             |       |                 |
| 90 / <sup>1</sup> 1   |                                                          |       |                 |
| 青者情報_2                |                                                          |       |                 |
| 山間放                   | 6老人力してくたさい。(南保線村部分)                                      |       |                 |
| (費号を入力)、てくた           | さい。(曲像源枠部分)=半角6桁で入力してくたさい                                |       |                 |
| 001                   |                                                          |       |                 |
| imeを入力してくださ<br>00 //1 | (m) への(加入2005年1月1日、40日間に2月前1日(前1日)月17日(10777) (第4(2:17)) |       |                 |
| 计支払金額を確認              | してください。                                                  |       |                 |
| (02:193)<br>00:11     |                                                          |       |                 |
|                       |                                                          |       |                 |
|                       |                                                          |       |                 |
| う文払い消報                | 古東仙の声子                                                   |       |                 |
|                       |                                                          |       | 1 2000          |
|                       |                                                          |       | 3,200-1         |
| Set 122.88            |                                                          |       | 3,200円          |
| 払い方法                  |                                                          |       |                 |
|                       | ]                                                        | ミ ト オ | いちせ チは トウファラ    |
|                       |                                                          | 以上で、お | う 文払 手続 は 元 了 で |